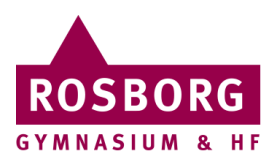

## **TI-Nspire**

Denne guide hjælper dig til at installere TI-Nspire programmet på både PC og Mac. PC se side 1-3. Mac se side 4-6.

## Licens 2019-2020: BCFCK-XRBMR-WCY8L-2JGKW-HYGK9-Z7G667

## PC

| 1 | Download TI-Nspire <u>her</u> og kør<br>filen<br><b>TINspireCXCASStudentSoftware-</b><br><b>5.1.0.177.msi</b> | TINspireCXCASSt<br>udentSoftware-5.<br>1.0.177.msi                                                                                                    |
|---|----------------------------------------------------------------------------------------------------|----------------------------------------------------------------------------------------------------|
| 2 | Klik på <b>Next→Next→Install</b>                                                                              | 🛃 TI-Nspire CX CAS Student Software Setup X                                                                                                    |
|   |                                                                                                    | Welcome to the TI-Nspire CX         CAS Student Software Setup         Wizard         The Setup Wizard will install TI-Nspire CX CAS Student         Software on your computer. Click Next to continue or close         the window to exit the Setup Wizard. |
|   |                                                                                                    | TEXAS<br>INSTRUMENTS                                                                                                    |

| 3 | Afslut med <b>Finish</b> .                                                                                 | 🕼 TI-Nspire CX CAS Student Software Setup X                                                                                                    |
|---|----------------------------------------------------------------------------------------------------|----------------------------------------------------------------------------------------------------|
|   |                                                                                                    | Completing the TI-Nspire CX<br>CAS Student Software Setup<br>Wizard                                                                                                    |
|   |                                                                                                    | Click the "Finish" button to exit the Setup Wizard.                                                                                                    |
|   |                                                                                                    | TEXAS<br>INSTRUMENTS<br>Finish                                                                                                    |
| 4 | Start TI-Nspire programmet.                                                                                | TI-Nspire CX CAS<br>Student Software                                                                                                    |
| 5 | Sæt bollen i <b>Ja</b> og klik på <b>Næste&gt;</b> .                                                       | Texas Instruments Activation Wizard         Velkommen til TI-Nspire™ CX         CAS Student Software 5.1.0.177         Du har 30 dag(e) tilbage i din testperiode.         Har du et licensnummer?         Ja - Aktivér din licens         Nej - Fortsæt med prøveversionen         (30dag(e) tilbage)         Nej - Køb en licens         Velkomment         Velkomment         (30dag(e) tilbage)         Nej - Køb en licens |
| 6 | Indtast følgende licensnummer:<br>BCFCK-XRBMR-<br>WCY8L-2JGKW-<br>HYGK9-Z7G667<br>Klik herefter på Næste>. | Texas Instruments Activation Wizard         Aktivér din TI-Nspire™ CX CAS Student Software<br>Indtast licensnummeret for din købte software og klik på Næste.         Licensnummer:         I         GUIDE         HER         KODEN         Om dit licensnummer                                                                                                    |
|   |                                                                                                    | <tilbage næste=""> Annullér</tilbage>                                                                                                    |

| 7 Acceptér vilkårene og klik på<br>Næste>.                                          | Texas Instruments Activation Wizard         Licensaftale       Valg det korrekte land og sprog, og læs derefter licensaftalen       Itexas Instruments         Valg det korrekte land og sprog, og læs derefter licensaftalen       Itexas Instruments         Land       Danmark       Rev201803         TI-Nspire ™ 5.x Math and Science- indlæringssoftware til Windows® og Mac®       Itexas Instruments         APPLIKATION: Denne licens er gældende for TI-Nspire ™       Math and Science-indlæringssoftwaren til Windows® og Mac® udstedt i ethvert land, hvori der ikke specifikt er fastlagt et sæt af licensvilkår.         Image: Instrument Instrument Instr |
|-------------------------------------------------------------------------------------|----------------------------------------------------------------------------------------------------|
| 8 Så er aktiveringen fuldført og du<br>kan nu bruge TI-Nspire det næste<br>års tid. | Texas Instruments Activation Wizard         Aktivering fuldført         Tillykke!         TI-Nspire™ CX CAS Student Software er nu         aktiveret.         Licensen udløber den 2020-10-21         ✓ Påmind mig 30 ↓ dage til udløb         Klik på Næste for at bruge TI-Nspire™ CX CAS Student Software.         Klik på Afslut for at afslutte denne guide         Næste>                                                                                                    |

## Mac

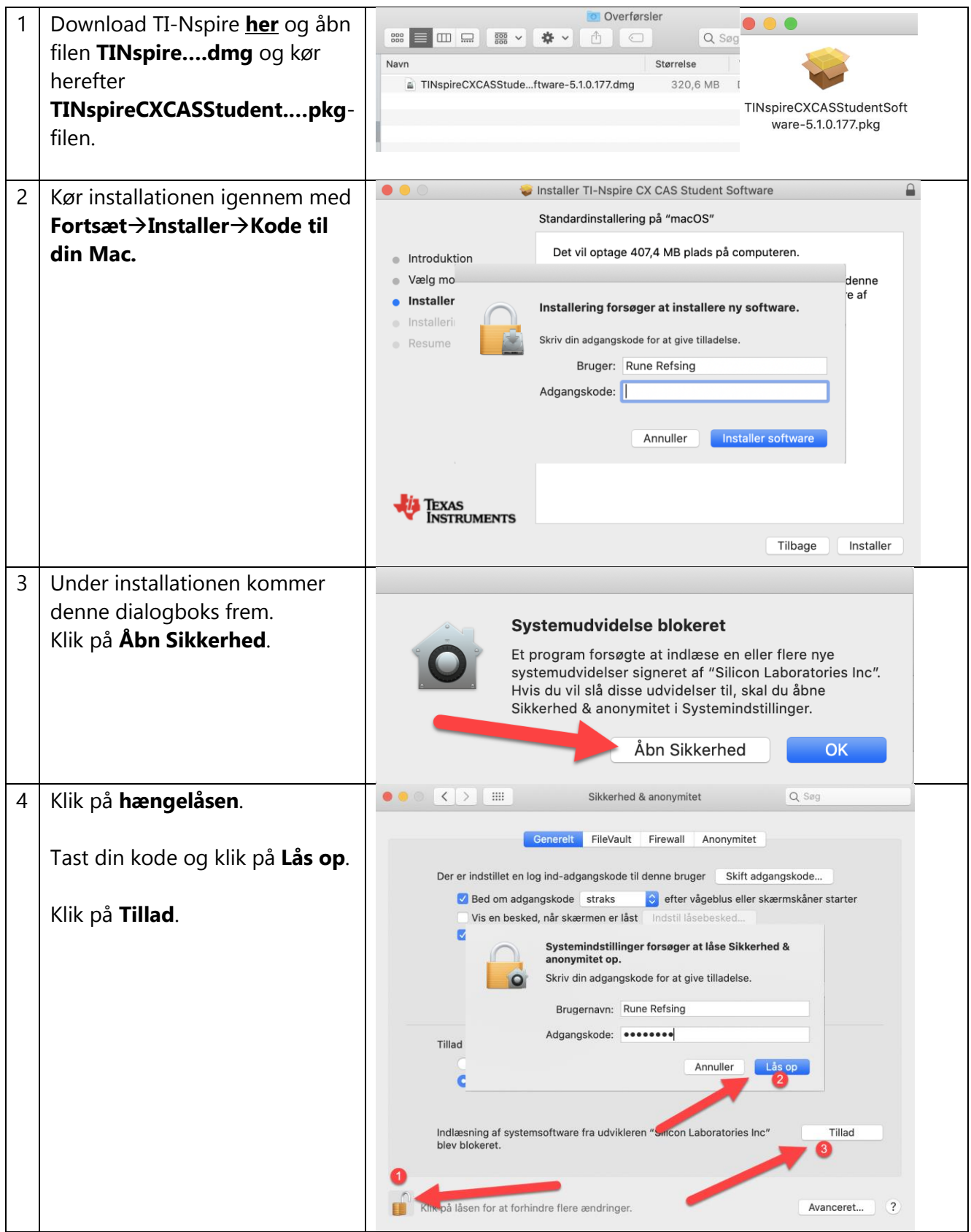

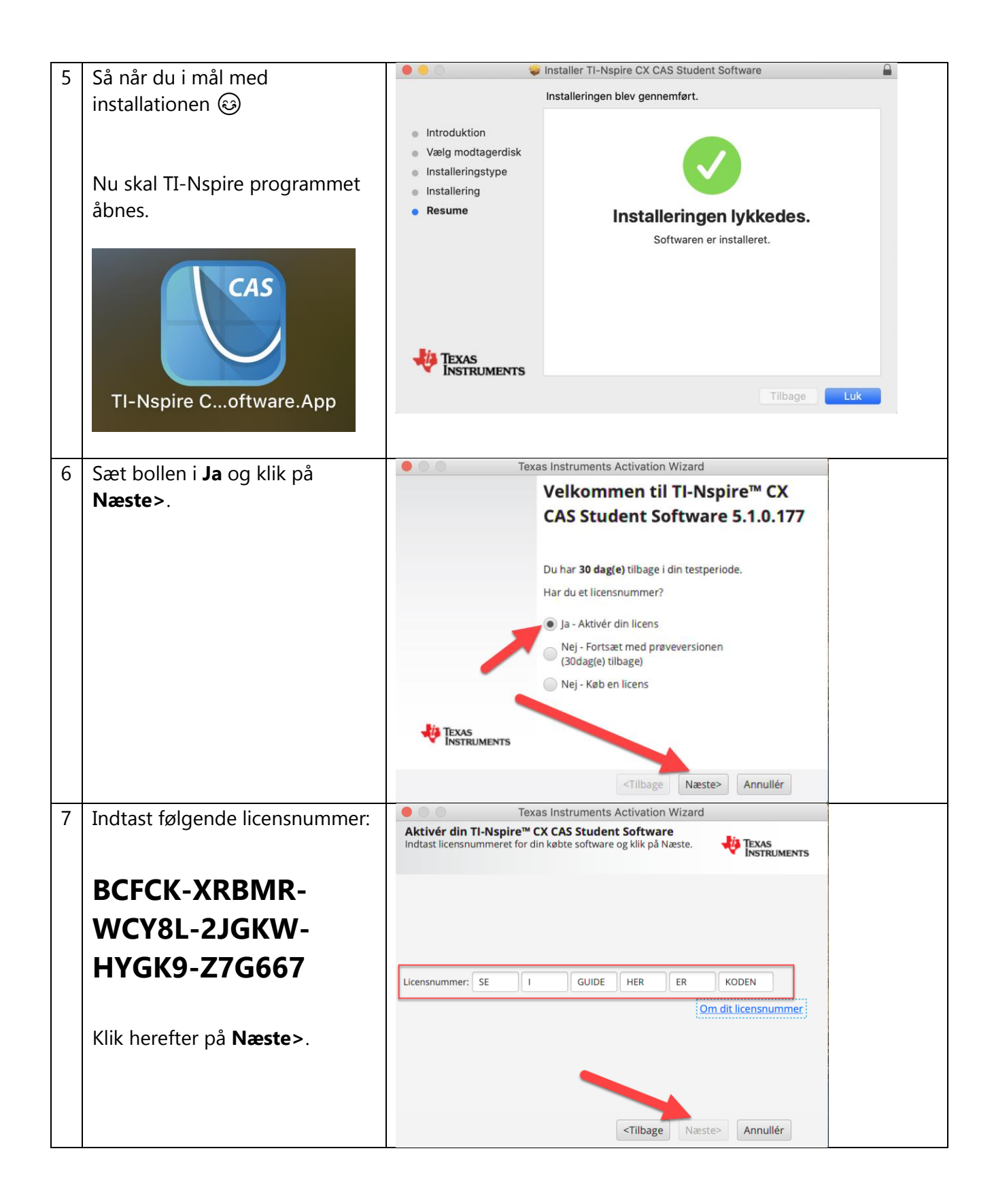

| 8 | <b>Acceptér</b> vilkårene og klik på<br><b>Næste&gt;</b> .                        | Texas Instruments Activation Wizard         Licensaftale         Væig det korrekte land og sprog, og læs derefter licensaftalen         Væig det korrekte land og sprog, og læs derefter licensaftalen         Væig det korrekte land og sprog, og læs derefter licensaftalen         Væig det korrekte land og sprog, og læs derefter licensaftalen         Væig det korrekte land og sprog, og læs derefter licensaftalen         Væig det korrekte land og sprog, og læs derefter licensaftalen         Væig det korrekte land nog sprog, og læs derefter licensaftalen         TI-Nspire ™ 5.x Math and Science-         indlæringssoftware til Windows® og Mac®         APPLIKATION: Denne licens er gældende for TI-Nspire ™         Math and Science-indlæringssoftwaren til Windows® og         Mac® udstedt i ethvert land, hvori der ikke specifikt er         fastlagt et sæt af licensvilkår. |
|---|-----------------------------------------------------------------------------------|----------------------------------------------------------------------------------------------------|
|   |                                                                                   | Jeg accepterer vilkårene i licensaftalen     Jeg accepterer ikke vilkårene i licensaftalen     Næste>     Annullér                                                                                                    |
| 9 | Så er aktiveringen fuldført og<br>du kan nu bruge TI-Nspire det<br>næste års tid. | <ul> <li>Texas Instruments Activation Wizard</li> <li>Aktivering fuldført<br/>Tillykke!</li> <li>TI-Nspire™ CX CAS Student Software er nu<br/>aktiveret.</li> <li>Licensen udløber den 2020-10-21</li> <li>✓ Påmind mig 30 dage til udløb</li> <li>Klik på Næste for at bruge TI-Nspire™ CX CAS<br/>Student Software.</li> </ul>                                                                                                    |
|   |                                                                                   | Klik på Afslut for at afslutte denne guide           Næste>         Afslut                                                                                                    |

RTH 22/10 2019